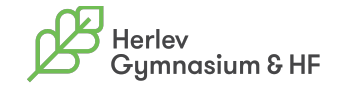

Installation af printer i lokale 153 - mod vinduet (Ricoh hmp C6004)

## Mac

- Gå ind i systemindstillinger->printere og scannere
- Tryk på + knappen i venstre side af vinduet
- Marker "Lokale 153 mod vinduet Ricoh"
- Tryk på tilføj

## Windows

- Hent programmet <u>http://www.it.herlev-gym.dk/wp-content/uploads/2013/10/</u> <u>Ricoh-Driver.zip</u>

- Udpak det
- Dobbelt klik på filen RV\_SETUP.exe
- Accepter slutbrugerlicensen
- Vælg Netværk
- Programmet vil gå igang med at finde printeren
- Marker MP C6004 tryk næste

-